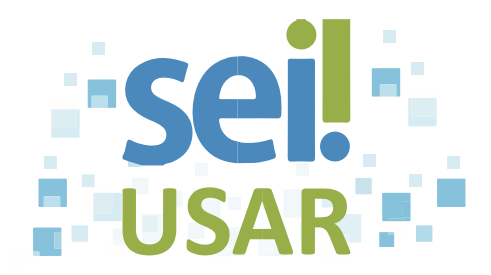

## POP 17 Inserir ponto de controle

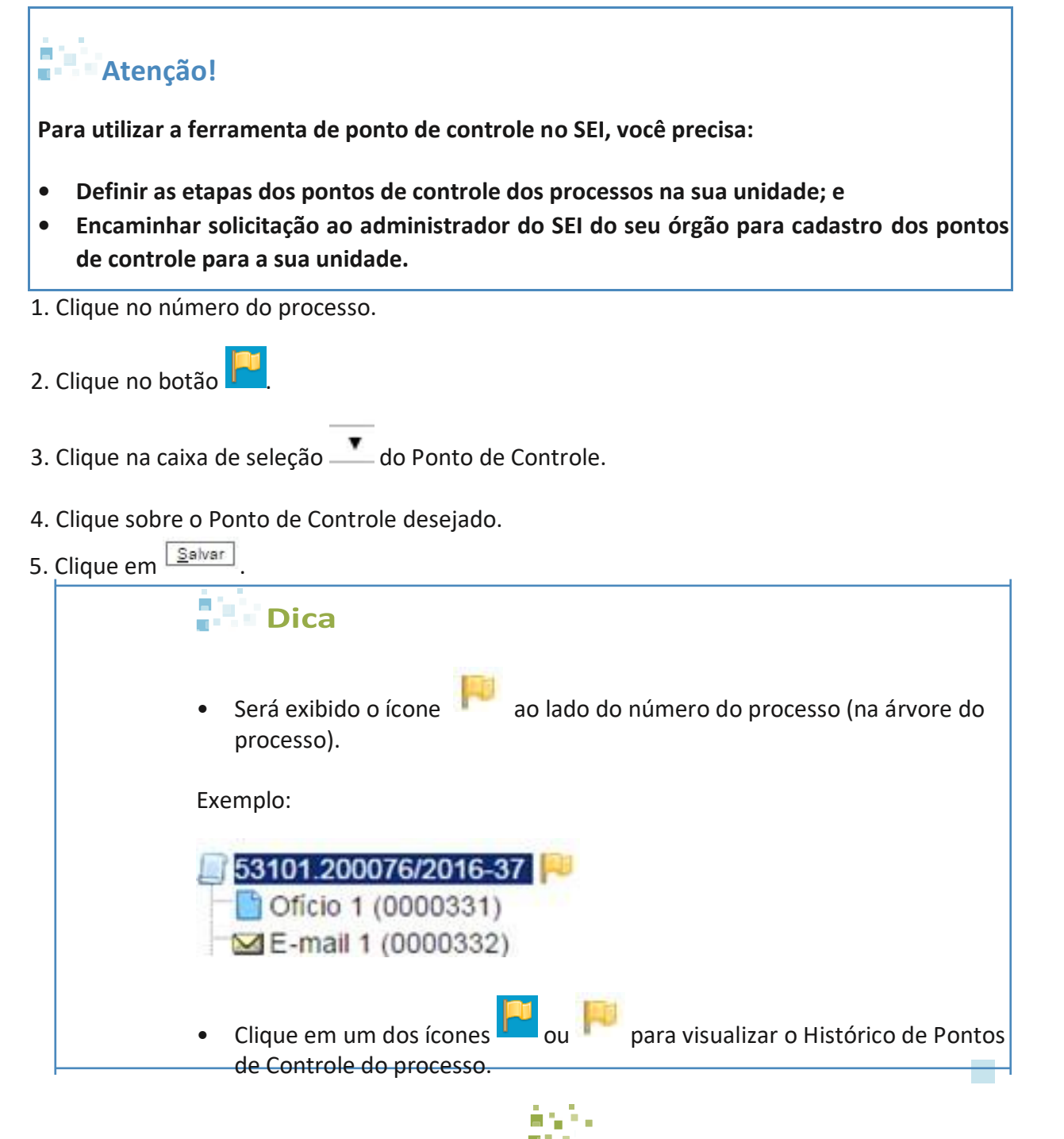